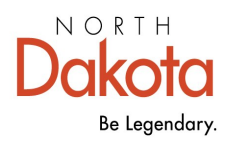

Health & Human Services

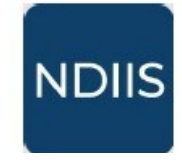

North Dakota Immunization Information System

# **Updating Patient Status**

# **Getting Started**

In the NDIIS, patients that have moved out or your service area, out of the state, or are no longer being served by your facility should have their moved or gone elsewhere (**MOGE**) status changed. Once a patient has been set to **Out of Jurisdiction** or **Unknown** they will no longer appear in your provider-level reports or reminder/recall. This benefits you as a provider and also assists the NDDHHS in better determining accurate immunization coverage rates.

### What is MOGE Status?

**Deceased** - Providers have the ability to mark a patient as permanently inactive if they know the patient is now deceased.

**Outside of Jurisdiction** - To be considered Outside of Jurisdiction the provider must have proof of one of the following:

- $\Rightarrow$  Documentation that the patient has moved out of North Dakota.
- $\Rightarrow$  Documentation of a forwarding address outside of the immediate area (still in ND).
- $\Rightarrow$  Documentation that the patient has moved, but no forwarding address was provided.
- ⇒ Provider has received notification or a request for records indicating that the patient has transferred to another provider.

Unknown - To be considered Unknown, the following criteria must be met:

⇒ An individual who has not responded or has not provided adequate contact information in response to three documented attempts at contact.

# Additional Information on MOGE status change

In order to change a patient's MOGE status, a provider must be the last provider visited for that patient (i.e., the last provider to administer a non-COVID19/non-influenza vaccine to the patient).

Local public Health Units and NDDHHS Immunization Unit users can update the MOGE status of any NDIIS patient regardless of last provider visited.

⇒ If a patient's MOGE status is set to MOGE or Lost to Follow-Up and a provider enters a new immunization for that patient, the patient's status will automatically change back to Active and that provider will then become the last provider visited for that patient.

#### How To Change a Patient's MOGE Status

1.) To begin updating a patient's MOGE status, login to the NDIIS. Located on the left side of the screen is the **Main Menu**. Select the **Patient** module and from that drop-down and click **Management**. This will open the **Patient Search Criteria**.

⇒ The easiest way to search for a patient is by using their birthdate and the first letter of their first name.

| North Dakota<br>Immunization<br>Information System |                         |                       |
|----------------------------------------------------|-------------------------|-----------------------|
| 🙆 Home                                             | Patient Managemer       | nt C                  |
| 🗙 Patient 🗸 🗸                                      | i allerit manageme      |                       |
| 🖉 Management                                       | Patient Search Criteria |                       |
| Patient Management                                 |                         |                       |
| Patient Search Criteria                            |                         |                       |
| Last Name                                          | First Name              | Date of Birth         |
|                                                    |                         | 01/01/2001            |
| Show Fuzzy Matches                                 | Show Deceased Patients  | Show Deleted Patients |
| Show Opted-Out Patients                            | Show Test Patients      |                       |
| Q SEARCH CLEAR                                     |                         |                       |

2.) After entering and searching for your patient, the patient search results will appear below the first module. When you find your patient's record on the list of search results, click on it to highlight and then click **View Detail.** 

3.) The patient record will open to the **Core Demographics**. MOGE status is found on the patient's **Status** tab.

| Patient Deta                                               | ails                                |        |      |              |                   |
|------------------------------------------------------------|-------------------------------------|--------|------|--------------|-------------------|
| Minne Barber<br>Modified Date: 4/3/202<br>← BACK TO SEARCH | y (12/7/1989) - (19<br>3<br>RESULTS | 9885)  | STAT | rus          | E OF IMMUNIZATION |
| CORE DEMOGRAPHICS                                          | OTHER DEMOGRAPHICS                  | STATUS | REC  | BIRTH RECORD | COMMENTS          |

4.) Select the patient's new **MOGE** status from the drop-down.

| MOGE Status *           |  |
|-------------------------|--|
| Active                  |  |
| Active                  |  |
| Deceased                |  |
| Outside of Jurisdiction |  |
| Unknown                 |  |

5.) If **Deceased** is selected for the patient's status, the patient will be considered permanently inactive. The patient will be excluded from all provider, county, and state-level reports and will no longer show in the patient search results.

| 🖹 SAVE       | っ UNDO CHANGES |   |
|--------------|----------------|---|
| MOGE Status* |                |   |
| Deceased     |                | • |

6.) If **Out of Jurisdiction** is selected for the patient's status, a **Reason** field will appear with another drop-down list of options to choose from.

 $\Rightarrow$  Reason is a required field

| MOGE Status*<br>Outside of Jurisdiction | Outside of Jurisdiction Reason*                                                                       |
|-----------------------------------------|----------------------------------------------------------------------------------------------------|
| AOGE History                            | Received documentation of a forwarding address out of the immediate area                              |
| FILTERS                                 | Received documentation that the client has moved and no forwarding address was provided               |
| PID PROVIDER                            | Received documentation that the client moved out of North Dakota                                      |
|                                         | Received notification or request for records indicating the child has transferred to another provider |

One option must be selected from the list. 7.) If **Unknown** is selected for the patient's status, a free text comment box will appear for the user to write any information related to why the patient is being designated as unknown. The comment should include detailed information as to why the patient is considered unknown and the attempts to contact the patient.

- MOGE Status\* Unknown Unknown definition: An individual who has not responded or has not provide adequate contact information in response to three documented attempts at contact. Unknown Reason \*
- $\Rightarrow$  The comment is required.

8.) When finished updating the patient's MOGE status, click Save.

#### Additional Information

When a patient's record is set to Out of Jurisdiction with a selected reason of "Received documentation that the client has moved with no forwarding address provided" or "Received documentation that the client moved out of North Dakota", that patient will be excluded from all provider, county, and state-level reports and coverage rates.

When a patient's record is set to Out of Jurisdiction with a selected reason of "Received documentation of a forwarding address out of the immediate area" or "Received notification or request for records indicating the child has transferred to another provider," that patient will be excluded from all provider-level reports and coverage rates but will still be included in county and state-level reports and coverage rates.

When a patient's record is set to Unknown that patient will be excluded from all provider, county, and state-level reports and coverage rates.